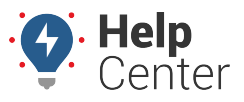

Link: https://help.wextelematics.com/docs/about-reports/using-the-stop-detail-and-idle-time-report/ Last Updated: April 11th, 2016

This report shows stop detail and idle time. You can filter by vehicle/group, date, minimum idle time, and minimum stop duration. Optionally include overlapping trips, efficiency, and columns for attribute(s).

#### **Report Details**

The legend on the report color-codes the stops according to stop duration (0-15 min = green, 15-30 min = yellow, 30 min-8 hrs = red, >8hrs = white). Hover over values in the Trip Duration or Trip Distance columns to see the system's fastest and shortest estimated times or mileage for that proposed route; click the tool tip to run the Route Efficiency Detail report for that trip, which allows you to compares the vehicle's actual trip with alternative proposed routes (fastest and shortest).

|                                  | Vehicle Stop Detail and Idle Time Overview »                                                                                      |              |                         |                                      |                             |                        |                    |                               |                          |                 |                             |                                      |                             |                        |                           |                        |            |                          |                      |                       |                                 |
|----------------------------------|----------------------------------------------------------------------------------------------------|--------------|-------------------------|--------------------------------------|-----------------------------|------------------------|--------------------|-------------------------------|--------------------------|-----------------|-----------------------------|--------------------------------------|-----------------------------|------------------------|---------------------------|------------------------|------------|--------------------------|----------------------|-----------------------|---------------------------------|
| Total Days Driven<br>Total Trips |                                                                                                    |              | 1 day<br>8 trips        |                                      | y Showing<br>s Earliest S   | Stops<br>Start Time    |                    | >= 3 r<br>Mar 5, 2016 8:23:07 |                          |                 | nin<br>AM                   | Stop Le                              | »                           |                        |                           |                        | ~          |                          | , ,                  |                       |                                 |
| Total Distance                   |                                                                                                    |              |                         | 97.4 mile                            | s Latest St                 | Mar 5, 2016 6:19:      |                    |                               |                          | PM              | Stops > 8 hrs               |                                      |                             |                        |                           | 1                      |            |                          |                      |                       |                                 |
| Total Violations                 |                                                                                                    |              |                         | 4 idle stop                          | s Landmar                   | ked Stops              |                    | 0 0                           |                          |                 | 0%)                         | Stops from 30 mi                     | in-8 hrs                    |                        |                           |                        |            | ~                        | /                    |                       | 15                              |
| Total Drive Time                 |                                                                                                    |              | 2 hrs, 20 min           |                                      | n Selected                  | Selected Vehicle FLATB |                    | FLATBE                        | ED-31 (vin: 5FNRL3848780 | NRL3848780312   | 8031208)                    | Stops from 15 min-30 min             | in-30 min                   |                        |                           |                        |            |                          |                      |                       |                                 |
| Total Idle Time                  |                                                                                                    |              |                         | 14 mi                                | n Report Ti                 | me Period              |                    | Mar 5 12:00 AM to 11:59 PM    |                          |                 | ST)                         | Stops from 0-15 min                  |                             |                        |                           |                        |            |                          |                      |                       |                                 |
| Total Operating Time             |                                                                                                    | ne           | 2 hrs, 34 mi            | in Report Time Overlap               |                             | Include Overlapp       |                    |                               | de Overlapping Tr        | ips             | Export Data Browser Map Sch |                                      |                             |                        |                           | ap Sched               | ule This   | Email Report             |                      |                       |                                 |
| Total Stop Time                  |                                                                                                    |              | 1 day, 23 mi            | hin Report Created                   |                             | March 8, 2016 9        |                    | h 8, 2016 9:18:07             | AM                       |                 |                             |                                      |                             |                        |                           |                        |            |                          |                      |                       |                                 |
| \$                               | Showing Io                                                                                                    | lle Stop     | s                       | >= 2 mi                              | n                           |                        |                    |                               |                          |                 |                             |                                      |                             |                        |                           |                        |            |                          |                      |                       |                                 |
| * Li<br>* D                      | * Landmarks over 3.8 miles wide have been excluded.<br>* Duration/Distance compared to Fastest or Shortest routes on trips > 3mi. |              |                         |                                      |                             |                        |                    |                               |                          |                 |                             |                                      |                             |                        |                           |                        |            |                          |                      |                       |                                 |
| \                                | /ehic                                                                                                    | le S         | top De                  | tail and                             | d Idle Ti                   | ime R                  | eport              | »                             |                          |                 |                             |                                      |                             |                        |                           |                        |            |                          |                      |                       |                                 |
|                                  | FLATB                                                                                                    | ED-3         | 1                       |                                      |                             |                        |                    |                               |                          |                 |                             |                                      |                             |                        |                           |                        |            |                          |                      |                       |                                 |
| Trip                             | Driver                                                                                                    | Trip<br>Date | Trip Time               | Trip<br>Duration                     | Stop Time                   | Stop<br>Duration       | Trip<br>Distance*  | Total<br>Distance*            | Odometer                 |                 |                             |                                      |                             |                        |                           |                        |            | Sto                      | p Location           |                       |                                 |
| Star                             | Lisson,<br>Kristin                                                                                                    | Mar 4        |                         |                                      | 5:59 PM to<br>8:23 AM Mar 5 |                        |                    |                               |                          |                 |                             |                                      |                             |                        |                           |                        |            | Dispato                  | h Center E           | து <mark>அ</mark>     |                                 |
| 1                                | Lisson,<br>Kristin                                                                                                    | Mar 5        | 8:23 AM to<br>8:29 AM   | 6 min                                | 8:29 AM to<br>8:33 AM       | 4 min                  | 2.6 mi.            | 2.6 mi.                       | 62,412.9<br>mi.          |                 |                             | 12046 N Tat                          | um Blvd, P                  | hoenix, AZ a           | ි <mark>රි</mark> , 1204  | 6 N Tatum              | Blvd, Pho  | enix, AZ 🖧               | P 🖓, 12046           | N Tatum               | Blvd, Phoenix,                  |
| 2                                | Lisson,<br>Kristin                                                                                                    |              | 8:33 AM to<br>8:35 AM   | 2 min                                | 8:35 AM to<br>10:02 AM      | 1 hour,<br>27 min      | 0.4 mi.            | 3.0 mi.                       | 62,413.3<br>mi.          |                 |                             | 11526 N Tat                          | um Blvd, P                  | hoenix, AZ a           | ි <mark>රි</mark> , 1152  | 6 N Tatum              | Blvd, Pho  | enix, AZ 🖧               | 🖓 🖓, 11526           | N Tatum               | Blvd, Phoenix,                  |
| 3                                | Lisson,<br>Kristin                                                                                                    |              | 10:02 AM<br>to 10:09 AM | 8 min                                | 10:09 AM to<br>12:55 PM     | 2 hrs, 46<br>min       | 2.9 mi.            | 5.9 mi.                       | 62,416.2<br>mi.          | C               | Dispatch C                  | Center E 🔊 🄑, Disp                   | atch Cente                  | er E 🖉 🎮, Di           | spatch Cer                | nter E 🔊 🖉             | , Dispatch | n Center E               | 🕬 🎮 Dispa            | tchCente              | er E 🖉 🄑, Dispat                |
| 4                                | Lisson,<br>Kristin                                                                                                    |              | 12:55 PM<br>to 2:13 PM  | <u>1 hour, 18</u><br>min <u>ок</u> 🔊 | 2:13 PM to<br>2:32 PM       | 19 min                 | 45.4 mi.<br>108% 🔊 | 51.3 mi.                      | 62,461.6<br>mi.          | Murphys Bar and | d grill 🖉 🌽<br>Phoenix      | , Murphys Bar and<br>Mesa Gateway Ai | d grill 🖉 🎜,<br>irport 🖉 🎜, | Murphys B<br>Phoenix-M | ar and grill<br>esa Gatew | 🔊 🎤, Mur<br>ay Airport | phys Bar a | and grill 🔊<br>enix-Mesa | Phoenix<br>Gateway A | k-Mesa G<br>Airport 🎜 | ateway Airport<br>🎤, Phoenix-Me |
|                                  | Lisson,<br>Kristin                                                                                                    |              |                         | 51 m                                 | in fastest, 1 ho            | ur, 21 min             | shortest; cli      | ck to run R                   | oute Efficie             | ncy Detail      | Dispatch C                  | Center E 🔊 🄑, Disp                   | atch Cente                  | er E 🖉 🎮 Di            | spatch Cer                | nter E 🔊 🖉             | , Dispatch | n Center E               | 🕬 🎮 Dispa            | tchCente              | er E 🎜 🎜, Dispat                |

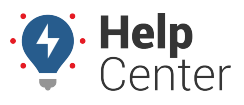

Link: https://help.wextelematics.com/docs/about-reports/using-the-stop-detail-and-idle-time-report/ Last Updated: April 11th, 2016

| Efficiency Summary Graphs »                                                                       |                                                                                                  |                          |                                                  |                                                               |                      |                             |                            |  |  |  |  |
|---------------------------------------------------------------------------------------------------|--------------------------------------------------------------------------------------------------|--------------------------|--------------------------------------------------|---------------------------------------------------------------|----------------------|-----------------------------|----------------------------|--|--|--|--|
| 4                                                                                                 | Acutal Distance vs. Optimal Distance (Mar 5)<br>Fastest Route<br>Shortest Route                  |                          |                                                  |                                                               |                      |                             |                            |  |  |  |  |
| -2                                                                                                | 2<br>0 200 4 6 8 10 12 14 16 18 20 22 24 26 28 30<br>100 300 5 7 9 11 13 15 17 19 21 23 25 27 29 |                          |                                                  |                                                               |                      |                             |                            |  |  |  |  |
|                                                                                                   | Actual Times vs. Optimal Times (Mar 5)                                                           |                          |                                                  |                                                               |                      |                             |                            |  |  |  |  |
| 2                                                                                                 | 2                                                                                                |                          |                                                  |                                                               |                      |                             |                            |  |  |  |  |
| 1                                                                                                 |                                                                                                  | $\wedge$                 | $\land \land$                                    |                                                               |                      |                             |                            |  |  |  |  |
| -1<br>0 200 4 6 8 10 12 14 16 18 20 22 24 26 28 30<br>100 300 5 7 9 11 13 15 17 19 21 23 25 27 29 |                                                                                                  |                          |                                                  |                                                               |                      |                             |                            |  |  |  |  |
|                                                                                                   |                                                                                                  |                          |                                                  |                                                               |                      |                             |                            |  |  |  |  |
| 200                                                                                               |                                                                                                  |                          |                                                  | - Fastest - Time                                              |                      |                             |                            |  |  |  |  |
| 150                                                                                               |                                                                                                  |                          |                                                  | <ul> <li>Shortest - Time</li> <li>Shortest - Dist.</li> </ul> |                      |                             |                            |  |  |  |  |
| 100                                                                                               |                                                                                                  |                          |                                                  |                                                               |                      |                             |                            |  |  |  |  |
| 50                                                                                                |                                                                                                  |                          |                                                  | -                                                             |                      |                             |                            |  |  |  |  |
|                                                                                                   |                                                                                                  | 1                        |                                                  | 0                                                             |                      |                             |                            |  |  |  |  |
| oute Compar                                                                                       | risons that ar                                                                                   | e lower than 100% are le | ess efficient than the driver's actual activity. | High percentage values mean the driver's                      | activity was less ef | ficient than optimal route. |                            |  |  |  |  |
|                                                                                                   |                                                                                                  |                          |                                                  |                                                               |                      |                             |                            |  |  |  |  |
|                                                                                                   |                                                                                                  |                          |                                                  |                                                               |                      |                             |                            |  |  |  |  |
| Route Efficiency Detail »                                                                         |                                                                                                  |                          |                                                  |                                                               |                      |                             |                            |  |  |  |  |
| Selected Vehicle: FLATBED-31                                                                      |                                                                                                  |                          |                                                  |                                                               |                      |                             |                            |  |  |  |  |
| Vehicl                                                                                            | le                                                                                               | Duration                 | Fastest Route: Time / Pct                        | Shortest Route: Time / Pct                                    | Distance             | Fastest Route: Dist / Pct   | Shortest Route: Dist / Pct |  |  |  |  |
| FLATBED-                                                                                          | 31 🔊                                                                                             | 52 min                   | 7 min faster 117%                                | 19 min slower 72%                                             | 44.9                 | 3.21 shorter 107%           | 5.82 shorter 114%          |  |  |  |  |
| FLATBED-                                                                                          | 31 🔊                                                                                             | 1 hour, 18 min           | 27 min faster 152%                               | 3 min slower 95%                                              | 45.4                 | 3.62 shorter 108%           | 6.18 shorter 115%          |  |  |  |  |

Click the Export icon next to a line item to download the vehicle's history in 3D Google maps for a visual comparison. The shortest proposed route appears in red, the fastest proposed route appears in green, and the vehicle's actual route appears in orange. In this example, the vehicle's actual route most closely matched the system's calculated fastest route.

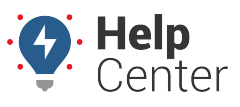

Link: https://help.wextelematics.com/docs/about-reports/using-the-stop-detail-and-idle-time-report/ Last Updated: April 11th, 2016

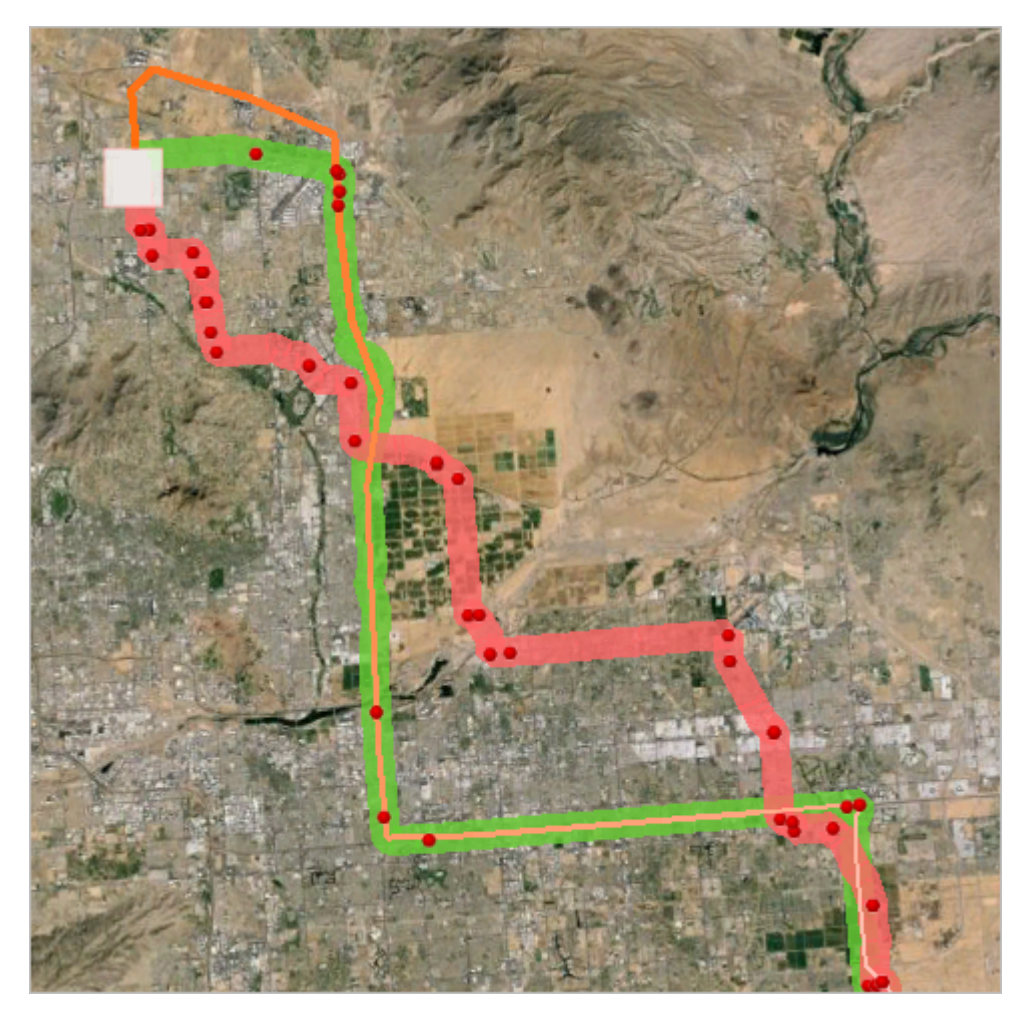

#### **Browser Map**

Click the **Browser Map** button on this report to visualize your fleet's stops and idle times by displaying color specific circles on a map (red for stopped, blue for idle).

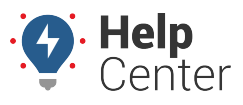

Link: https://help.wextelematics.com/docs/about-reports/using-the-stop-detail-and-idle-time-report/ Last Updated: April 11th, 2016

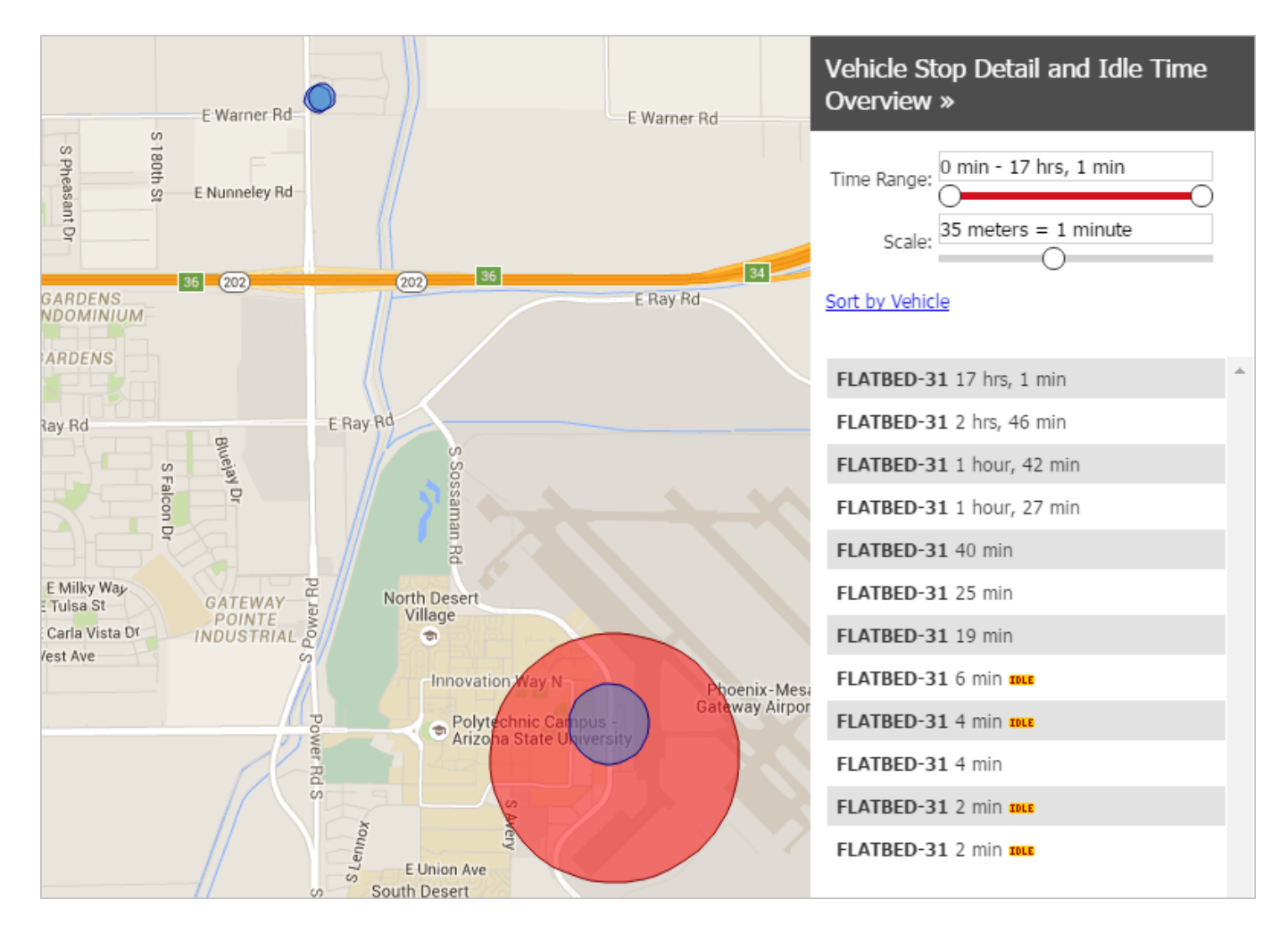

- Click on a vehicle to limit the map view to only stops/idles for that vehicle. The rows on the right for that vehicle will highlight in yellow.
- See all stops/idles on the map again by clicking "display all".
- Double-click the rows on the right and the map will zoom to that stop and pop up more info. (Clicking on the circles also pops up the same info.)
- Use the "Time Range" slider to filter out short or long stops.
- Use the "Scale" slider to adjust the size of the circles on the map. This is helpful if you filter out longer stops and want the circles to be bigger.
- Sort by stop duration or by vehicle.

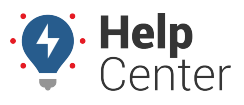

Link: https://help.wextelematics.com/docs/about-reports/using-the-stop-detail-and-idle-time-report/ Last Updated: April 11th, 2016

| Vehicle           | FLATBED-31                                                                                                    | ×      |
|-------------------|----------------------------------------------------------------------------------------------------|--------|
| Driver            | Lisson, Kristin                                                                                                    |        |
| Trip Date         | Mar 5                                                                                                    |        |
| Trip Time         |                                                                                                    |        |
| Trip<br>Duration  |                                                                                                    |        |
| Stop Time         | 2 min zoue                                                                                                    |        |
| Trip<br>Distance  |                                                                                                    |        |
| Total<br>Distance |                                                                                                    |        |
| Max<br>Speed      |                                                                                                    |        |
| Odometer          | 62,458.4 mi.                                                                                                    |        |
| Stop<br>Location  | 6841 E El Porton Ave, Mesa, AZ , 6841 E El Porton Ave, Mesa, AZ , 6841 E El Porton Ave, Mesa, AZ , 6841 E El Porton Ave, Mesa, AZ |        |
|                   | E El Porte                                                                                                    | on Ave |